## MAC OS

Click on the Wireless Icon located at the top of the screen.

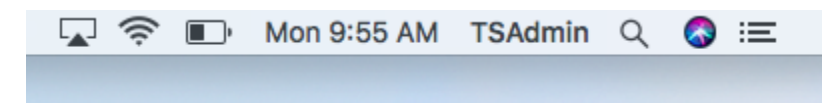

Click to select **Drury**.

|        |                            | € 🗇   | Q 🛢     | Fri Oct 18 9:13 AM |
|--------|----------------------------|-------|---------|--------------------|
|        | Wi-Fi                      |       |         |                    |
|        | Other Networks             | ~     |         |                    |
|        | DIRECT-78-HP M254 LaserJet |       |         |                    |
|        | Drury                      |       |         |                    |
|        | Drury Guest                |       |         |                    |
|        | Drury ResNet               |       |         |                    |
|        | DUSports                   |       |         |                    |
| deller | Panthers                   |       | - stand |                    |
|        | Summer Camps               |       | 10 100  |                    |
|        | Other                      |       | Jan .   |                    |
| Ris in | Wi-Fi Settings             |       | 1 mary  |                    |
|        |                            | HAMA, |         |                    |
|        |                            |       |         |                    |
| Per la |                            |       |         |                    |
| 1774   |                            |       |         |                    |

| Select a certificate or enter a name and password for network "Drury" |        |       |   |    |  |  |  |  |
|-----------------------------------------------------------------------|--------|-------|---|----|--|--|--|--|
| No certificate selected                                               |        |       |   |    |  |  |  |  |
| Account Na                                                            | ame: [ |       |   |    |  |  |  |  |
| Passw                                                                 |        |       |   |    |  |  |  |  |
| Remember this information                                             |        |       |   |    |  |  |  |  |
|                                                                       | Cá     | ancel | ( | ЭК |  |  |  |  |

Enter your **Drury username and password** and click **Join**.

If you see Authenticating to network "Drury" click **Continue**.

If the Keychain prompts to save your password, click **Cancel**.

You should be connected to the Drury wireless network.